# クイックスタート ガイド

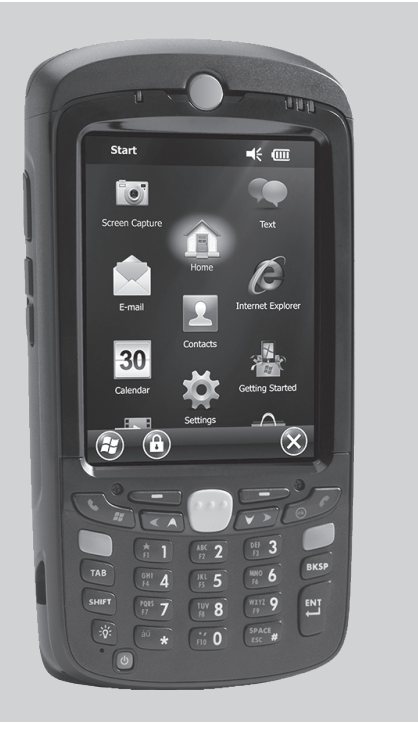

#### 注: 使用する前に、タッチ スクリーン、スキャナ ウィンドウ、カメラ ウィンドウを覆っている保護フィル ムをはがしてください。

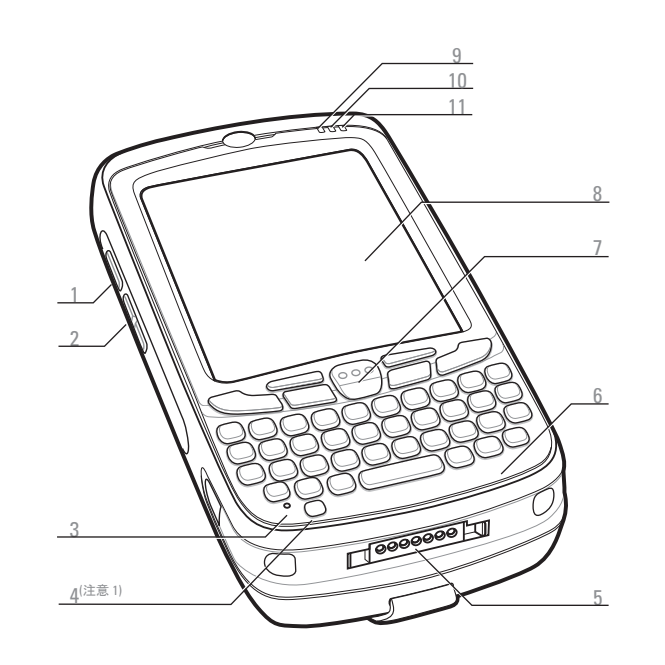

| 1 | スキャン/アクション | 7 Z  | 、キャン/アクション    |
|---|------------|------|---------------|
|   | ボタン        | 7    | <b>ドタン</b>    |
| 2 | 上/下ボタン     | 8 5  | !ッチ スクリーン     |
| 3 | マイク        | (1   | 保護シート付き)      |
| 1 | 電源ボタン      | 9 Z  | 、キャン/読み取り LED |
| ō | I/0 コネクタ   | 10 方 | 5電/バッテリ状態 LED |
| 3 | キーパッド      | 11 未 | €使用           |
|   |            |      |               |

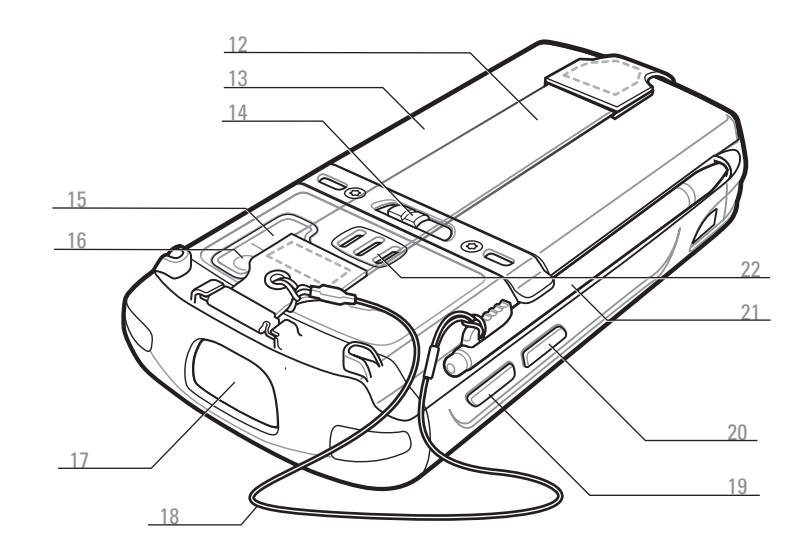

12 ハンドストラップ 13 バッテリ 14 バッテリ ラッチ 15 カメラ フラッシュ (オプション) 16 カメラ (オプション) 17 スキャナ ウィンドウ (データ収集モジュール オプションをご覧ください)

#### 通知

スキャン/読み取り LED:

- 赤色:スキャン有効 ● 緑色:読み取り良好
- 充電/バッテリ状態 LED: ● 黄色でゆっくり点滅: 充電中 ● 黄色で点灯: バッテリ充電完了
- 黄色で速く点滅: 充電エラー

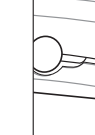

#### バッテリの取り付け

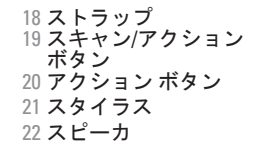

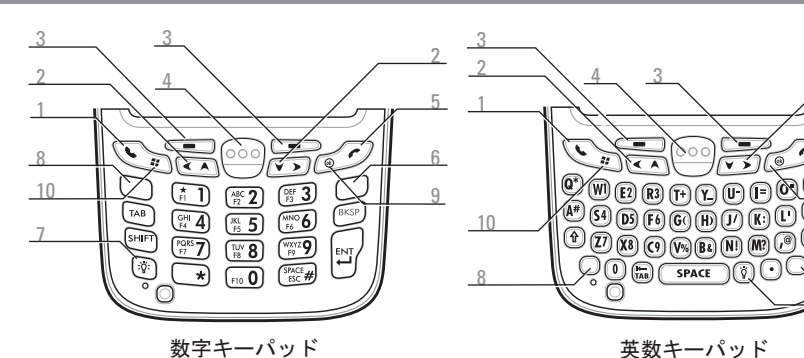

英数キーパッド

ブルー キー

れます。

ブルー キー ブルーのキーパッド上に示されたファンクションキー ブルーのキーパッド上に示されたファンクションキー にアクセスするには、このキーを使用します。
この状態を一時的にアクティブにするには、ブルーキーを1回押して別のキーを押します。 にアクセスするには、このキーを使用します。 この状態をアクティブにするには、ブルーキーを 1回押して別のキーを押します。

#### オレンジキー

数字・記号の入力には、このキーを使用します。 > オレンジキーを1回押すと、キーパッドが文字入力 モードに切り替わります。 > もう一度オレンジキーを押すと、通常の状態に戻 ります。

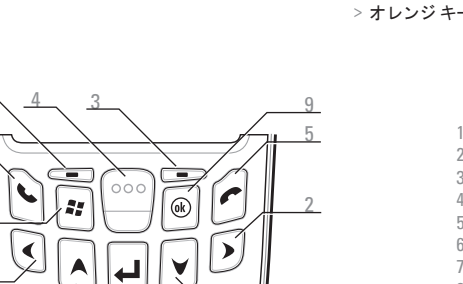

PIM キーパッド

オレンジ キー 数字・記号の入力には、このキーを使用します。 > この状態を一時的にアクティブにするには、オレンジキーを1回押して別のキーを押します。 > オレンジキーをもう一度押すと、この状態がロック されます。 > オレンジキーを3回押すと、ロックが解除されます

> ブルー キーをもう一度押すと、この状態がロックさ

> ブルー キーを3回押すと、ロックが解除されます。

通話 2 ナビゲーション 3 ソフトキー 4 スキャン/アクションボタン 5 終了 6 オレンジキー 7 バックライト 8 ブルーキー 9 OK 10 [スタート] メニュー

- バッテリの挿入
- 1. バッテリの底面を先にしてバッテリ ボックスに挿入します。
- 2. バッテリ ラッチが固定される
- まで、バッテリを押し

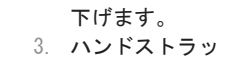

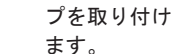

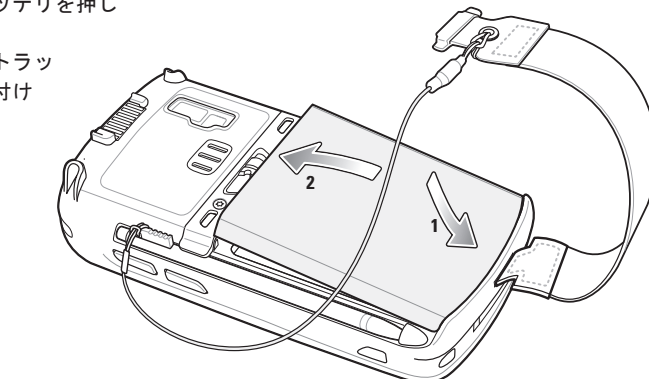

#### バッテリの取り外し

- . 電源ボタンを押します。
- 2. ハンドストラップを取り外します。
- バッテリラッチを右にスライドさ せます。バッテリが少し 外に出ます。
- 4. バッテリをつかみ、MC55か ら取り出します。

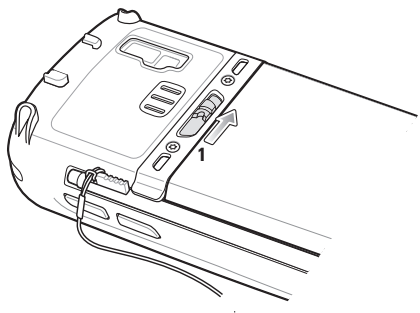

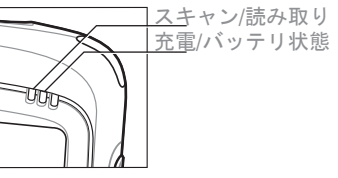

#### MC55 の充電

シングルスロットクレードル(USB または Ethernet/Modem/USB)

または 4 スロット クレードル (充電機能 のみのクレードルまたは イーサネット ク レードル)またはケーブルを使用して MC55 のバッテリを充電します。

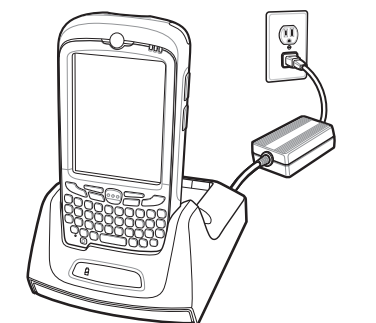

シングルスロットクレードルを使用して、 予備バッテリを充電することもできます。

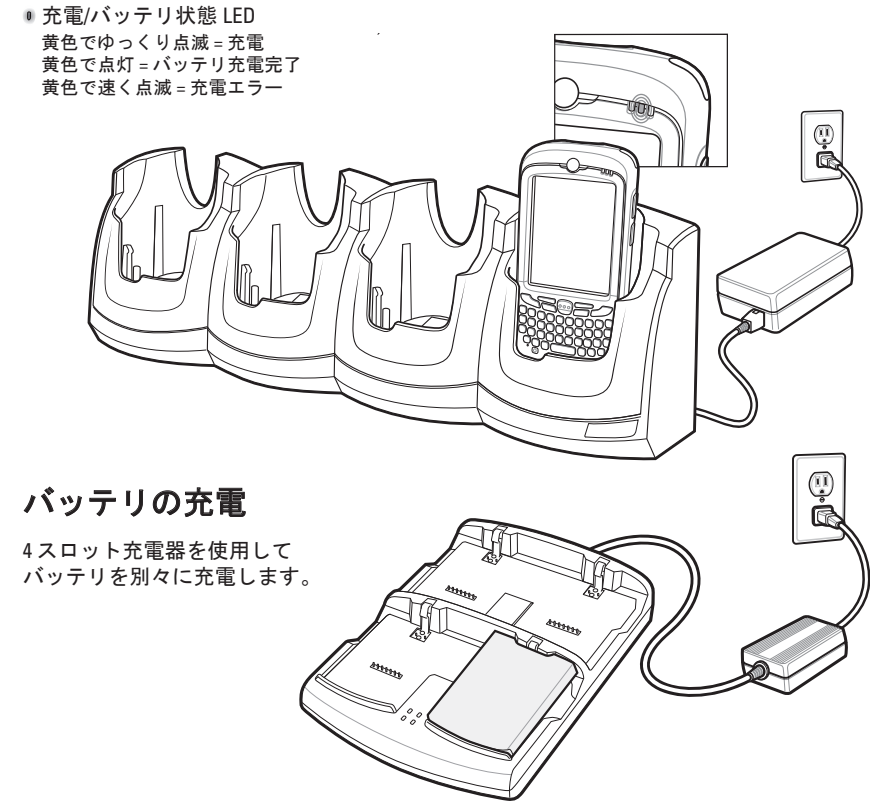

注: 2400 mAh バッテリの場合は 4 時間以内、3600 mAh バッテリの場合は 6 時間以内で充電が 完了します。

#### ActiveSvnc<sup>®</sup>のインストール

ActiveSync<sup>®</sup> 4.5 以降を http://www.microsoft.com からダウンロードし、 指示に従ってホストコンピュータにインストールします。

#### ホストとの通信

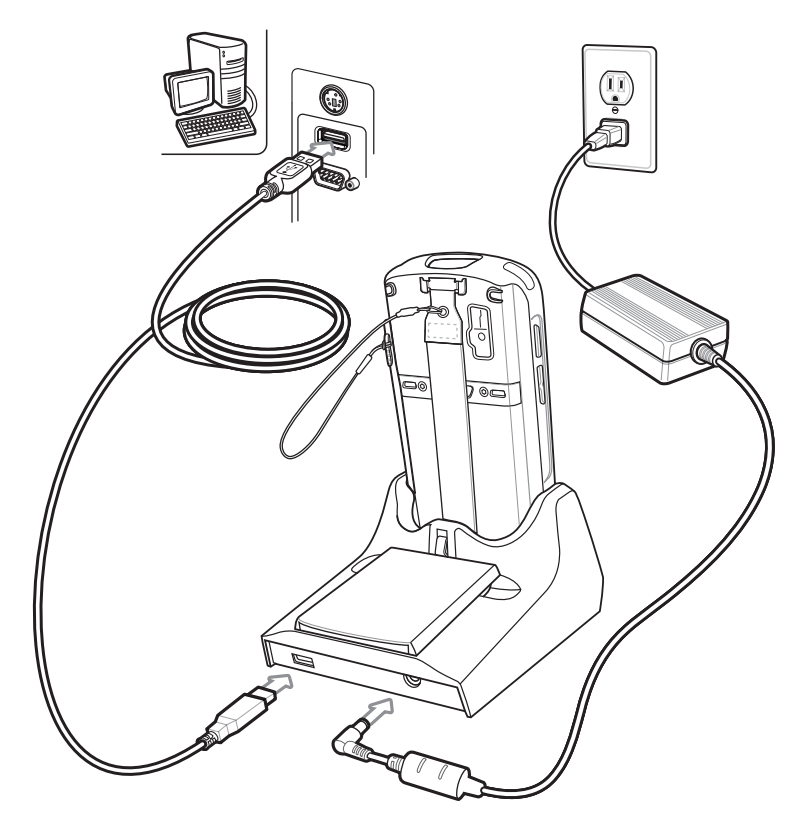

パートナーシップの作成

画面に表示される ActiveSync の指示に従って、MC55 とホスト コンピュータの接続を確立します。

## MC55の詳細情報

# アクセサリ

### MC55の設定、使用、およびトラブルシューティング

MC55 User Guide および Integrator Guide ソフトウェアのアップグレード http://www.zebra.com/support から入手できます。

#### 追加ソフトウェア

承認済みアプリケーションについては Zebra の Web サイトをご確認ください。 http://www.zebra.com/mc55

#### ホスト コンピュータとの通信および同期

ホストコンピュータ上の ActiveSync<sup>®</sup> ヘルプ。 ヘルプを表示するには、ActiveSync<sup>®</sup> を起動し、[ヘルプ] - [Microsoft ActiveSync ヘルプ] の順にクリックします。 ActiveSyncソフトウェアはhttp://www.microsoft.com/windowsmobile から入手できます

MC55でのプログラムの使い方を知るには、それぞれのプログラムを起動した状態で[ス タート]メニューから[ヘルプ]をタップします。

#### サービスと保証

MC55 規制ガイド MC55 に付属のほか、http://www.zebra.com/support でも入手できます。

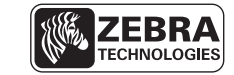

Zebra Technologies Corporation Lincolnshire, IL U.S.A.

Zebra および Zebra ヘッド グラフィックは、ZIH Corp の登録商標です。 Symbol ロゴは Zebra Technologies の一部門である Symbol Technologies, Inc. の登録商標です。 © 2015 Symbol Technologies, Inc.

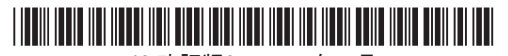

72-148111-02JA 改訂版A — 2015 年 2 月

#### スクリーン保護シート

スクリーン保護シートを使用すると、スクリーンのキズや 磨耗を低減させることができます。これにより、タッチ スクリーンの寿命が延びます。保護シートを使用する 利点は以下のとおりです。 ・スクリーンを保護し、キズを防ぐ ・スタイラスの使用によるスクリーン表面の感度 低下を防ぐ ・磨耗や薬品からスクリーンを保護する ・光の反射を抑える ・スクリーンを新品同様の状態に保つ ・迅速かつ簡単に取り付けられる

スクリーン保護シートを使用していない場合、保証条項の適用範囲に影響する場合があり ます。MC55は、スクリーン保護シートを取り付けた状態で出荷されています。詳細およ びご購入については、各国の担当者またはZebra Technologies Corporation までお問い合わせ ください。P/N: KT-67525-01R スクリーン保護シート3枚組

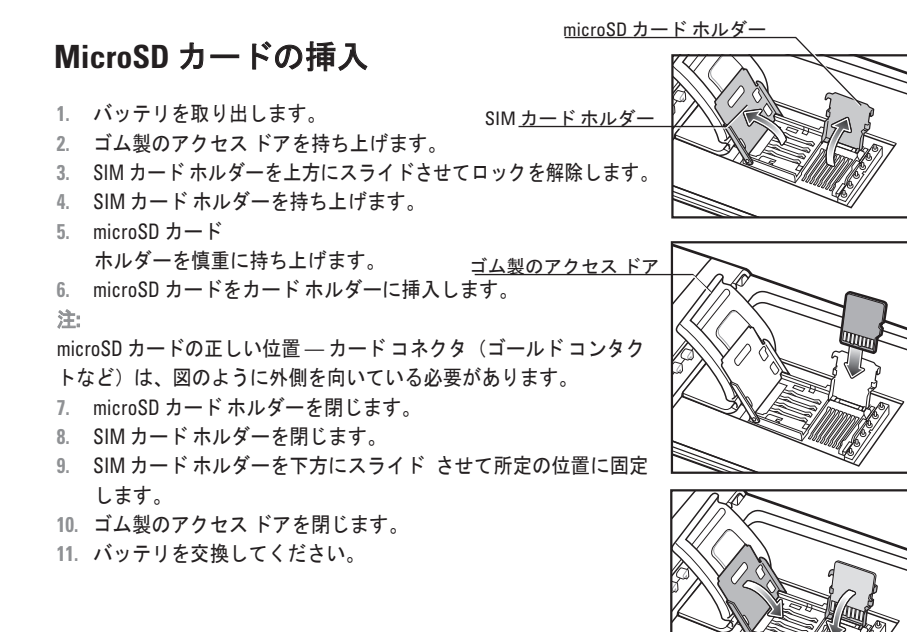

シングルスロット USB クレードル シングル スロット Ethernet/ Modem/USB クレードル

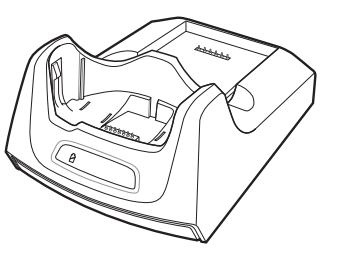

4 スロット充電専用クレードル 4 スロット Ethernet クレードル

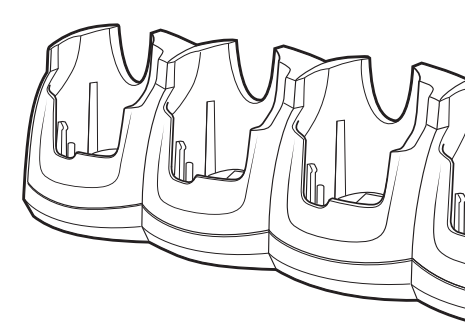

#### http://www.zebra.com/MC55

# データ収集オプション

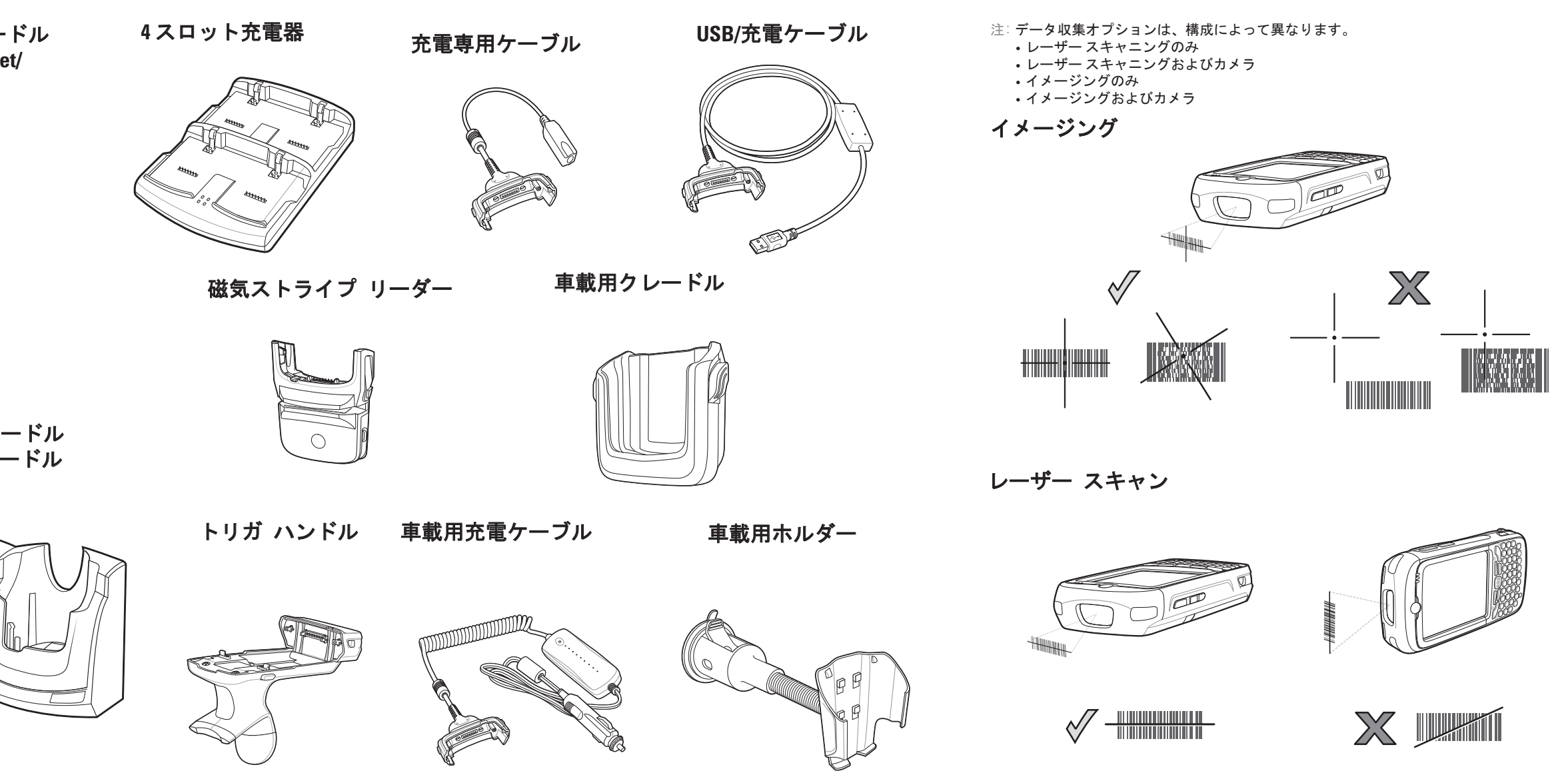

# 手首を極端に曲げないでください

#### カメラでの読み取り

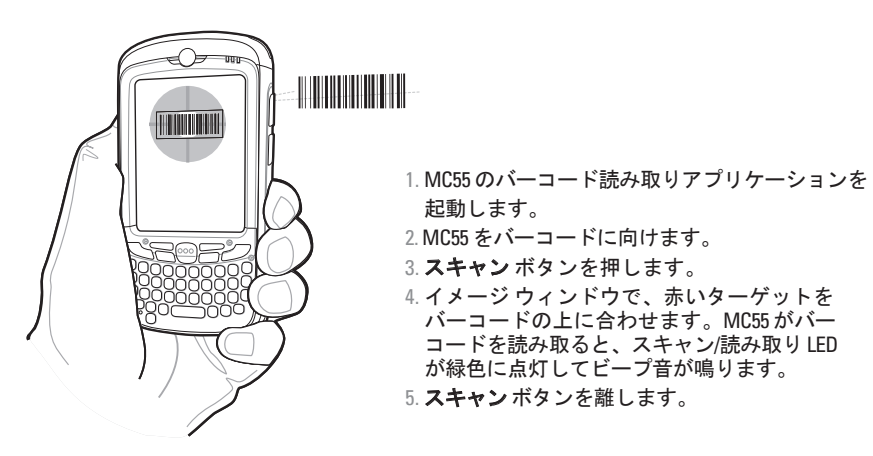

#### カメラでの撮影

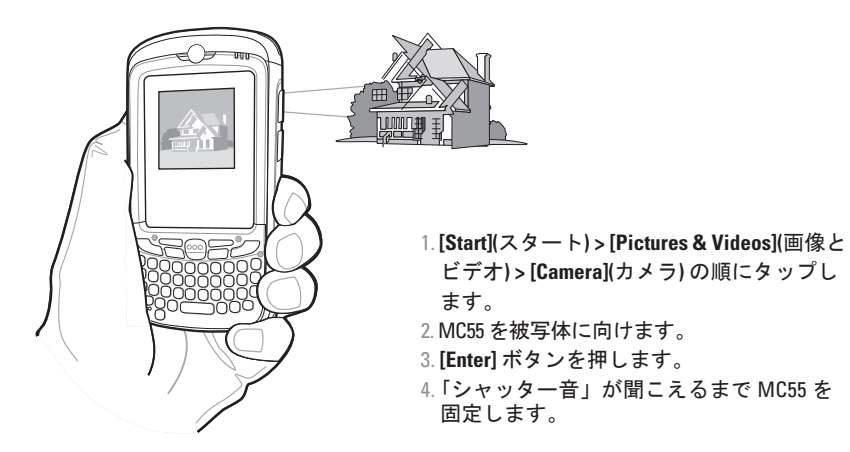

Fitzを極端に

\_\_\_\_\_ 手首を極端に 曲げないでください

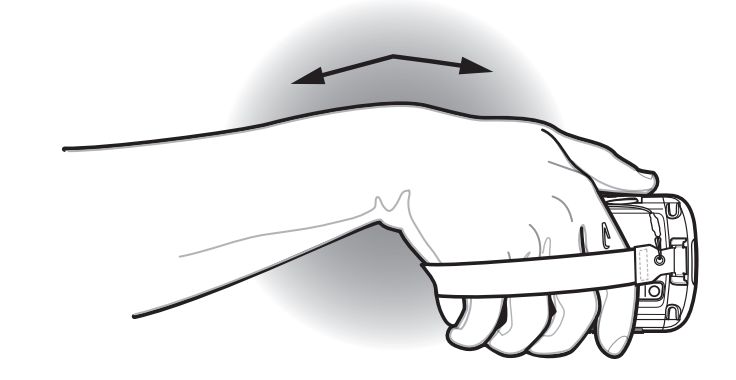